## Anleitung zur Registrierung bei WebUntis für Erziehungsberechtigte

1. Gehen Sie auf www.webuntis.com

Geben Sie den Namen der Schule ein. Jetzt können Sie sich registrieren.

| Login                                                       |  |
|-------------------------------------------------------------|--|
| Hans-Thoma-Schule Laufenburg<br>D-79725, Rappensteinstr. 14 |  |
| Schule wechseln                                             |  |
| Benutzer                                                    |  |
| Passwort                                                    |  |
| Login                                                       |  |
| Passwort vergessen?                                         |  |
| Noch keinen Zugang? - Registrieren                          |  |

2. Geben Sie dazu die E-Mail-Adresse an, die Sie bei uns angegeben haben.

## Registrierung Bitte geben Sie die E-Mail-Adresse ein, die bei Ihrem Kind hinterlegt wurde.

E-Mail Adresse

Senden

3. Sie erhalten dann eine Bestätigungsmail.

Die Registrierung kann nun entweder durch Klick auf den Registrierungslink der E-Mail oder durch Eingabe des Bestätigungscodes in WebUntis abgeschlossen werden.

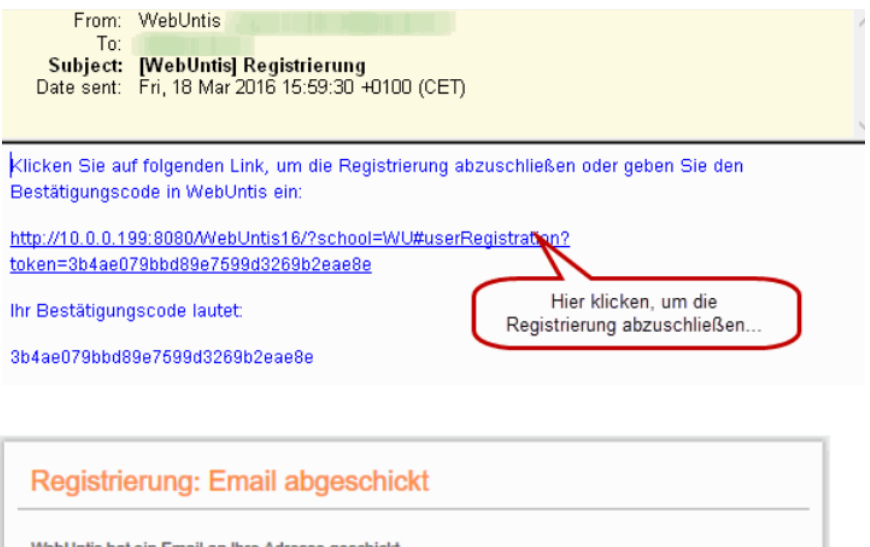

WebUntis hat ein Email an Ihre Adresse geschickt.

Bitte geben Sie den Bestätigungscode aus dieser Email hier ein oder klicken Sie auf den Link im Email.

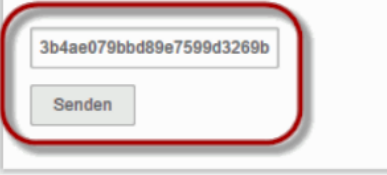

4. Anschließend muss noch ein Passwort gesetzt werden